# I<sup>2</sup>C Part 2

## 11-25-2015 Embedded Workshop

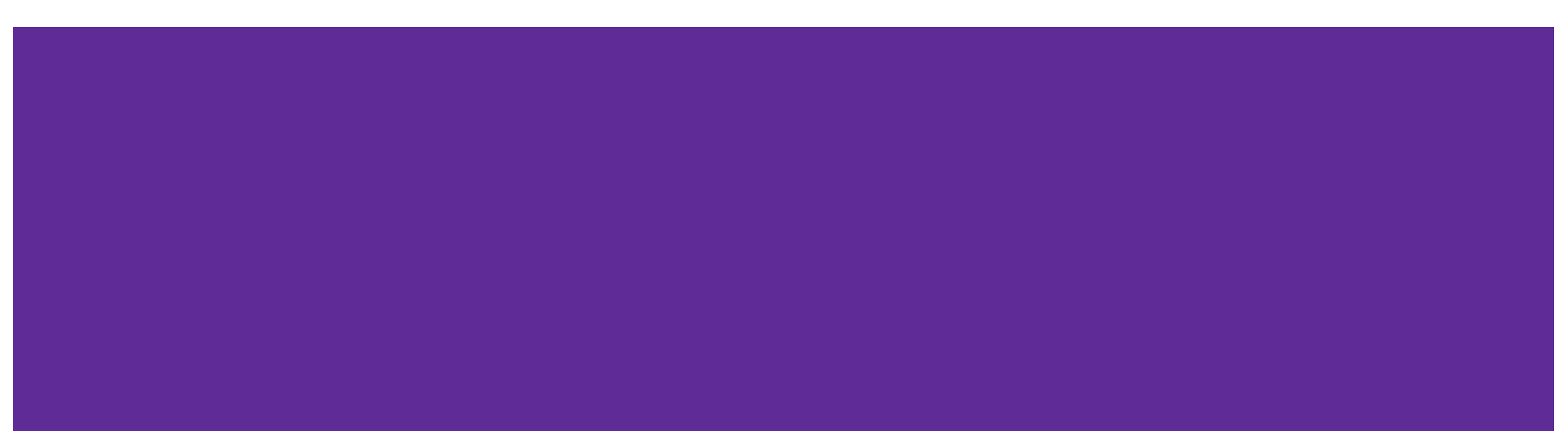

# Set up for Workshop:

While you are waiting for the Workshop to begin...

- Make sure you are connected to the local Wifi Guest Password: Welcome2DMS
- 2. Make sure you have Arduino IDE installed and working:

#### Download Arduino Version 1.6.4 or newer. Add the Wire.h library

Sketch - Include Libraries - Manage Libraries -"Wire" and "LiquidCrystal I2C" Author Brabander

3. Copy Programs off the USB Memory stick. Project1, Project5, Project6, Extra Project 7-8

#### Parts Needed: (Ask about Parts kits)

- 2 Arduino Uno, Breadboard & Wires,
- 1 Common Cathode RGB LED , 1 Any Color LED
- 4 330 ohm resistors
- 1-TC74 Temp sensor
- 1- 1602 LCD with the I2C board attached.

|      | Please sign in |               |  |  |  |  |
|------|----------------|---------------|--|--|--|--|
|      | Member Y/N     | Email address |  |  |  |  |
| Name |                |               |  |  |  |  |
|      |                |               |  |  |  |  |
|      |                |               |  |  |  |  |
|      |                |               |  |  |  |  |
|      |                |               |  |  |  |  |
|      |                |               |  |  |  |  |
|      |                |               |  |  |  |  |
|      |                |               |  |  |  |  |

# I<sup>2</sup>C Overview

# The devices on the I2C bus are either masters or slaves.

**Master** This is the device that generates clock, starts communication, sends I2C commands and stops communication

**Slave** This is the device that listens to the bus and is addressed by the master

**Multi-master** I2C can have more than one master and each can send commands

Arduino already has pull-up resistors on the SDA and SCL pins. All though this would not hurt the circuit it's not needed because when the Wire.h library is initialized it knows pins 4 and 5 are going to be used for I<sup>2</sup>C so it also activates the built-in pull-up resistors.

#### Bus Example: Refer to **Data sheet** for Resistor values

The I<sup>2</sup>C bus' master uses a device's 7-bit address to signal the component it wants to talk to and is shifted left to create an 8-bit value

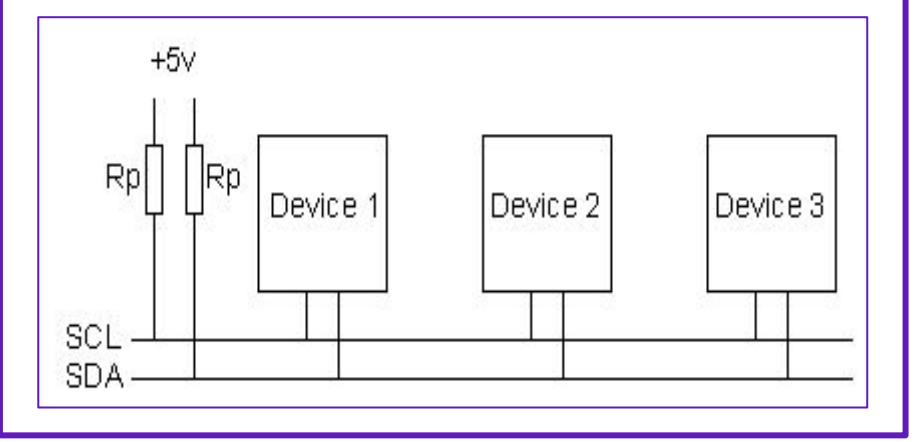

# I<sup>2</sup>C Bus & Addressing

I<sup>2</sup>C bus uses a 7-bit address that is passed along with a read/write bit. Since a byte comprises eight bits.

The extra bit is used to indicate whether the signal is being sent by the master to the slave as a 'write' or a 'read'.

Because of the I<sup>2</sup>C addresses being 7-bit numbers enables the bus to comprise up to 127 devices.

The 7-bit address is placed in bits one through seven.

The Arduino takes care of the last R/W bit for us depending on what function we're using so as long as you're using the standard Arduino Wire library.

#### The Seven middle address bits.

The first four bits(Control Code) are hard-wired and can't be changed.

The next three bits(A2,A1,A0) are the important bits and we can change them.

What address the chip will have is dependent on what we set these pins to.

Tie pins 1,2 and 3 on the 24LC256 to GND then the chip would have address 0×50 and if tie them all Vcc then the chip would have address 0×57 .

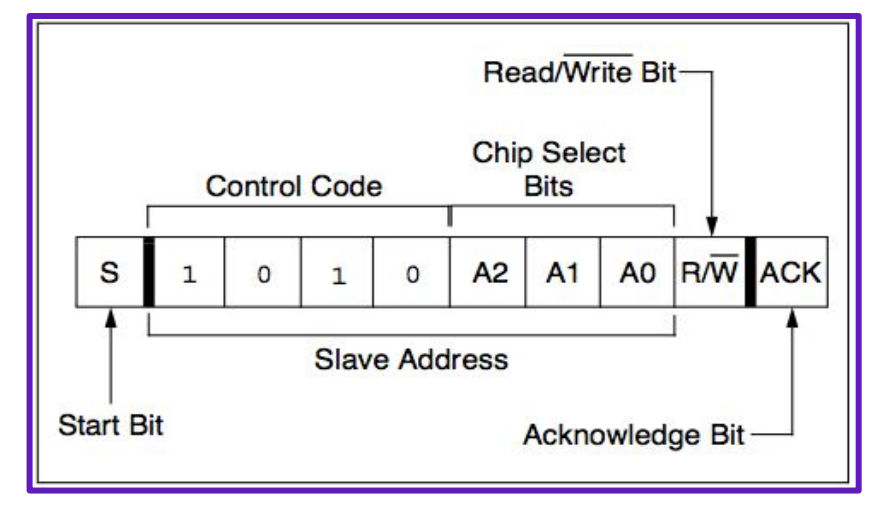

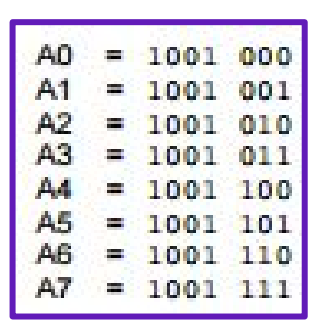

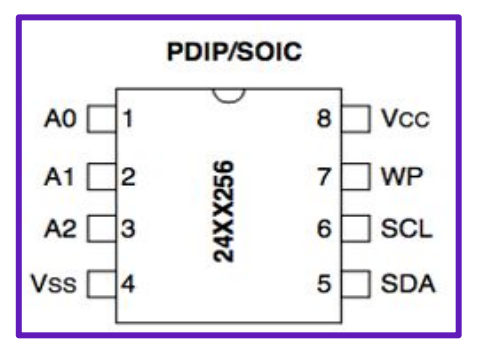

# I<sup>2</sup>C & Arduino

In order to use the I<sup>2</sup>C interface we need to include the Arduino standard Wire library #include <<del>Wire</del>.h>

Need to define the address for your device **#define disk1 0x50** //Address of 24LC256 **#define Temp 0x73** //Address of TC74A0 int address = 72; //Decimal Address of TC74A2 **Note:** Arduino versions before 1.0 use **Wire.send** and **Wire.receive** If you are using Arduino 1.0 and above then you need to use **Wire. write** and **Wire.read** 

> Analog port 4 (A4) = SDA (serial data) Analog port 5 (A5) = SCL (serial clock)

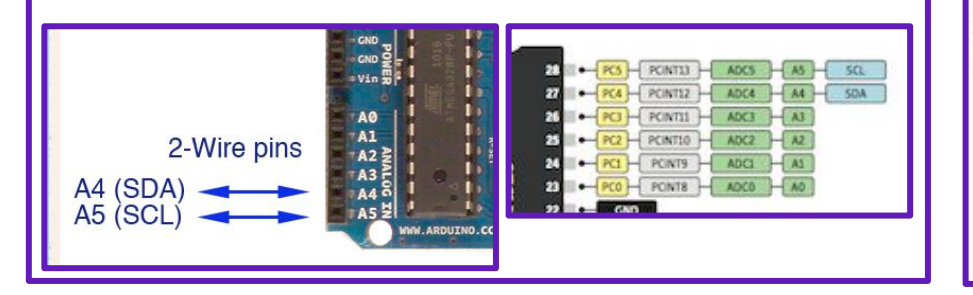

```
void setup() {
   Serial.begin(9600);
   // Define the LED pin as Output
   pinMode (RLED, OUTPUT);
   pinMode (GLED, OUTPUT);
   pinMode (BLED, OUTPUT);
   // Start the I2C Bus as Slave on address 9
   Wire.begin(9);
   // Attach a function to trigger when something is received.
   Wire.onReceive(receiveEvent);
```

```
void receiveEvent(int bytes ) {
    // Serial.println(x);
    x = Wire.read(); // read one character from the I2C
```

```
void loop() {
    //If value received is 0 blink LED for 200 ms
    if (x == 0) {
        Serial.print ("Red ");
        Serial.println(x);
        digitalWrite(RLED, HIGH);
        delay(100);
    }
}
```

# I<sup>2</sup>C Projects

#### Part 1

#### **Project 1**

I<sup>2</sup>C Scanner Tool.

#### Project 2

Read TC74 Temp and Write to Console

Project 3

Write to & Read from eeprom

#### Project 4

**Read TC74 Temp and Write to EEPROM** 

#### Part 2

#### Project 5

Connect 2 Arduino Uno together using I<sup>2</sup>C Initializing

#### Project 6

Read TC74 Temp and Write to IIC/I2C/TWI 1602 Serial LCD Module Display 16X2 Need complete 1602 LCD with the I2Cl board attached. Let's get started and Build the projects.

#### Project 5

For those who do not have 2 Arduinos then please team up with someone.

Connect the RGB LED to the slave using 330 ohm resistors.

Connect the two Arduino's using SDA & SCL pins. **Be Careful not to Connect 5 volts on both boards** 

Set up your breadboard with your I<sup>2</sup>C devices Connect your breadboard to the Arduino.

| Red +Volt<br>Black - GNI | -  | -   | 0   |     | 0 | 1 | 0   | 0 0 |     |    |     |
|--------------------------|----|-----|-----|-----|---|---|-----|-----|-----|----|-----|
|                          | 0  | 0 0 | 0.0 | 0.0 |   |   | 0.0 | -   | 0 0 |    | 0.0 |
|                          |    |     | -   |     |   |   | -   | 13  | C1  | 13 |     |
|                          |    | 10  | -   |     | - | - | 42  | 0   |     |    |     |
|                          |    | -   |     |     | - | 0 |     |     |     |    |     |
|                          |    |     |     | -   | - | - | -   |     |     | -  |     |
|                          | -  | 10  |     | -   |   |   | 12  |     |     | •  |     |
|                          |    | 10  |     |     |   |   | 10  | 10  | -   |    |     |
|                          | 13 | -   |     |     |   |   | 12  |     |     |    |     |
|                          | -  |     |     |     | 0 |   |     | 0   |     |    |     |
| Red SCL                  | _  | _   | _   |     | _ | _ | _   | _   | _   |    |     |
| Plue SDA                 | -  | -   | -   |     |   | - | -   | n   | -   |    |     |

### **Project 5 Communication Between 2 Arduinos Using I<sup>2</sup>C**

Arduino Board I2C pins Uno, Pro Mini A4 (SDA), A5 (SCL) Mega, Due 20 (SDA), 21 (SCL) Leonardo, Yun 2 (SDA), 3 (SCL)

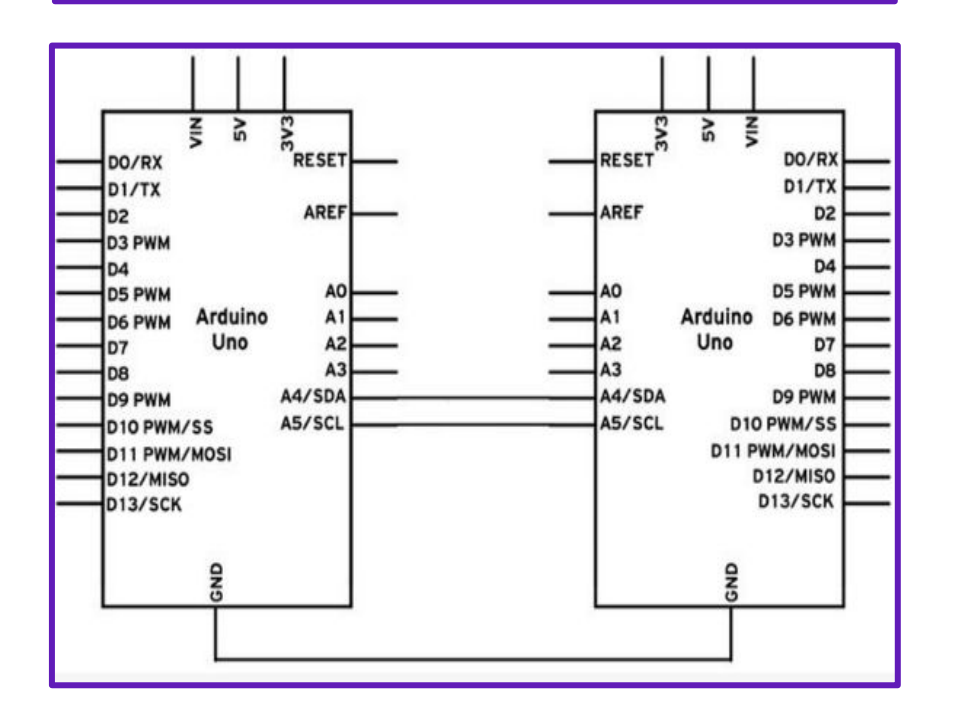

```
Include the required Wire library for I2C
// Arduino Master code sends characters to the Arduino Slave address
#include < Wire.h>
int x = 0;
void setup() {
 // Start the I2C Bus as Master
 Wire.begin();
Serial.begin(9600);
void loop() {
 Wire.beginTransmission(9); // transmit to device #9
 Wire.write(x); // sends x
  Vire.endTransmission(); // stop transmitting
 Serial.println(x);
 x++; // Increment x
 if (x > 5) x = 0; // `reset x once it gets 6
 delay(500);
```

### **Project 5 Communication Between 2 Arduinos Using I<sup>2</sup>C**

Connect SDA Master to SDA Slave Connect SCL Master to SCL Slave Load: arduino\_Master-I2C\_RGB into Master Load: arduino\_slave-I2C\_RGB\_9 into Slave Connect RGB LED to Slave using pins 10, 11,12

#### Master sends numbers 0 - 5 to the slave. The slave changes the color of the LED

Red0Green1Blue2Purple3Turquoise4Yellow5\*Both devices useSerial Monitorfor output

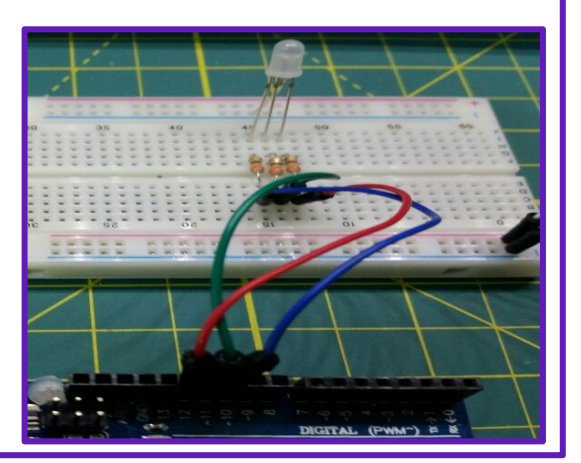

# If the programs are not working correctly. Check the slave address and Run the scanner program.

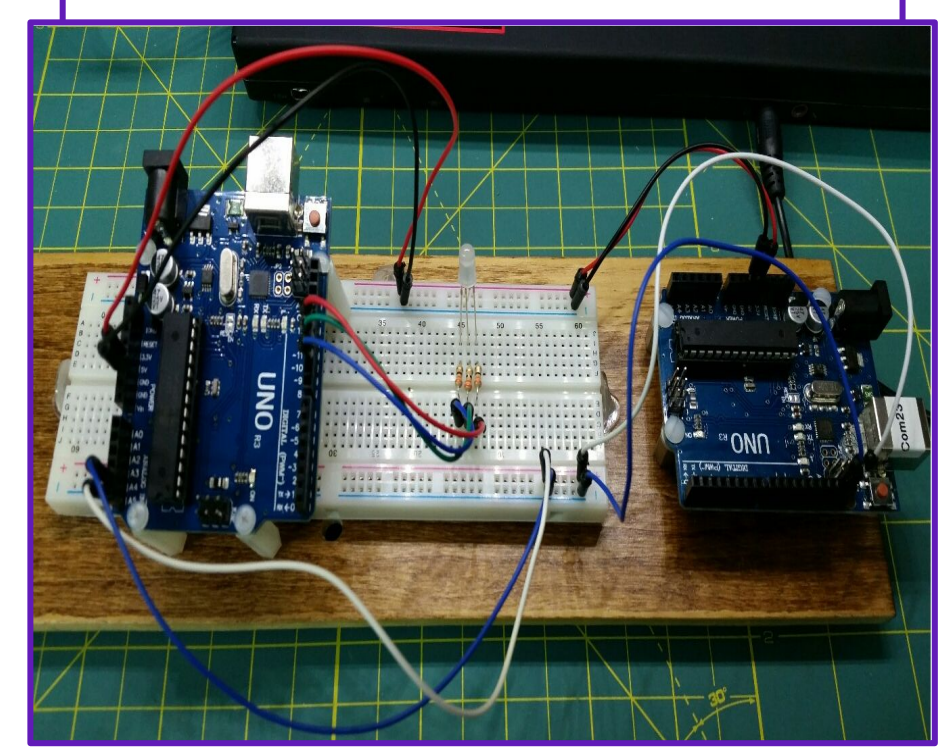

### Project 6 I2C/TWI 1602 Serial LCD Module Display

PCF8574AN I2C Address: Board 0x20~0x27 Chip 0x38 - 0x3F

Backlight and contrast is adjusted by potentiometer

#include <Wire.h>
#include <LiquidCrystal\_I2C.h>

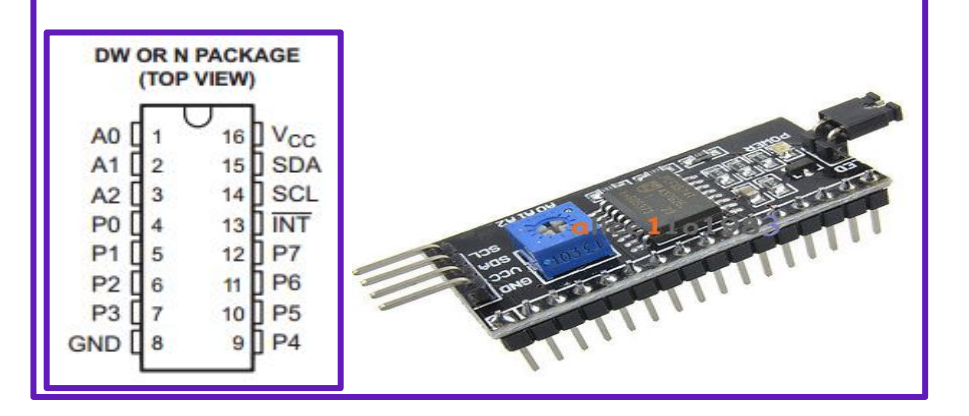

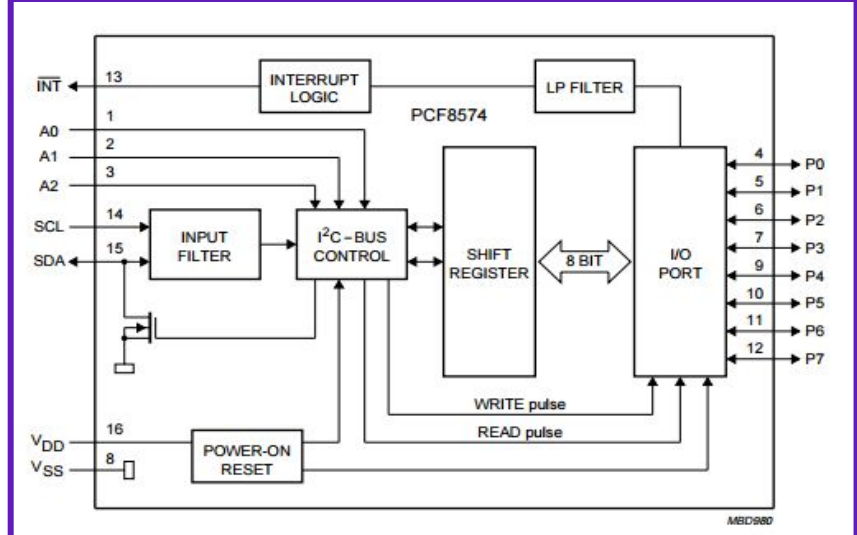

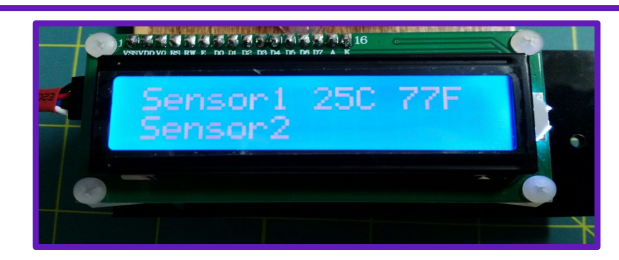

## Project 6 Read TC74 Temp and Write to I2C 1602 LCD Display

#### 16X2 Display Load: read\_temp\_Fan\_LCD20\_v6 -LiquidCrystal\_I2C myDisplay(0x27,16,2); 20X4 Display Load: read\_temp\_Fan\_LCD20\_v7 LiquidCrystal\_I2C myDisplay(0x27,20,4); Make sure you have the correct display selected and comment out other display #include <Vire.h> #include <Vire.h> #include <LiquidCrystal\_I2C.h> LiquidCrystal\_I2C myDisplay(0x27,16,2); // 16X2 LCD //LiquidCrystal\_I2C myDisplay(0x27,20,4); // 20X4 LCD int temp address = 72; //Check address with scamer

int f;
int c;

int reset;

void setup()

{

myDisplay.init(); myDisplay.backlight(); Serial.begin(9600); Wire.begin(); myDisplay.setCursor(0,0); reset =0; delay (4000); initalization(); SensorDisplay(); // initalize
// Turn on backlight
// Create Serial Object (9600 Baud)
// Create a Wire Object
// Set cursor |

#### **TC74 Pinout**

Arduino analog pin 4 to TC74 pin 2 Arduino analog pin 5 to TC74 pin 4 Arduino 5V to TC74 pin 5 Arduino GND to TC74 pin 3 Arduino Pin 12 to Green LED LED Resistor to GND

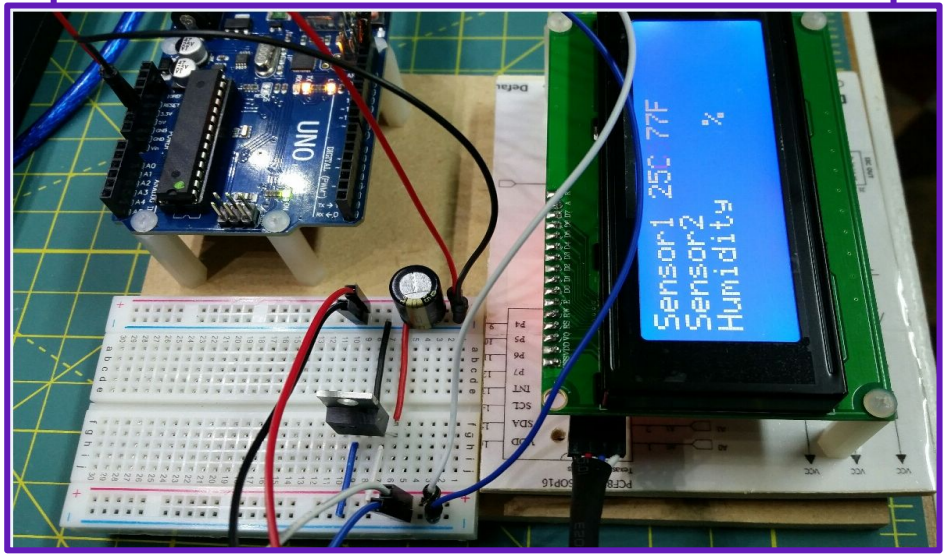

### Project 7 LCD display I2C adapter for Arduino with PCF8574A

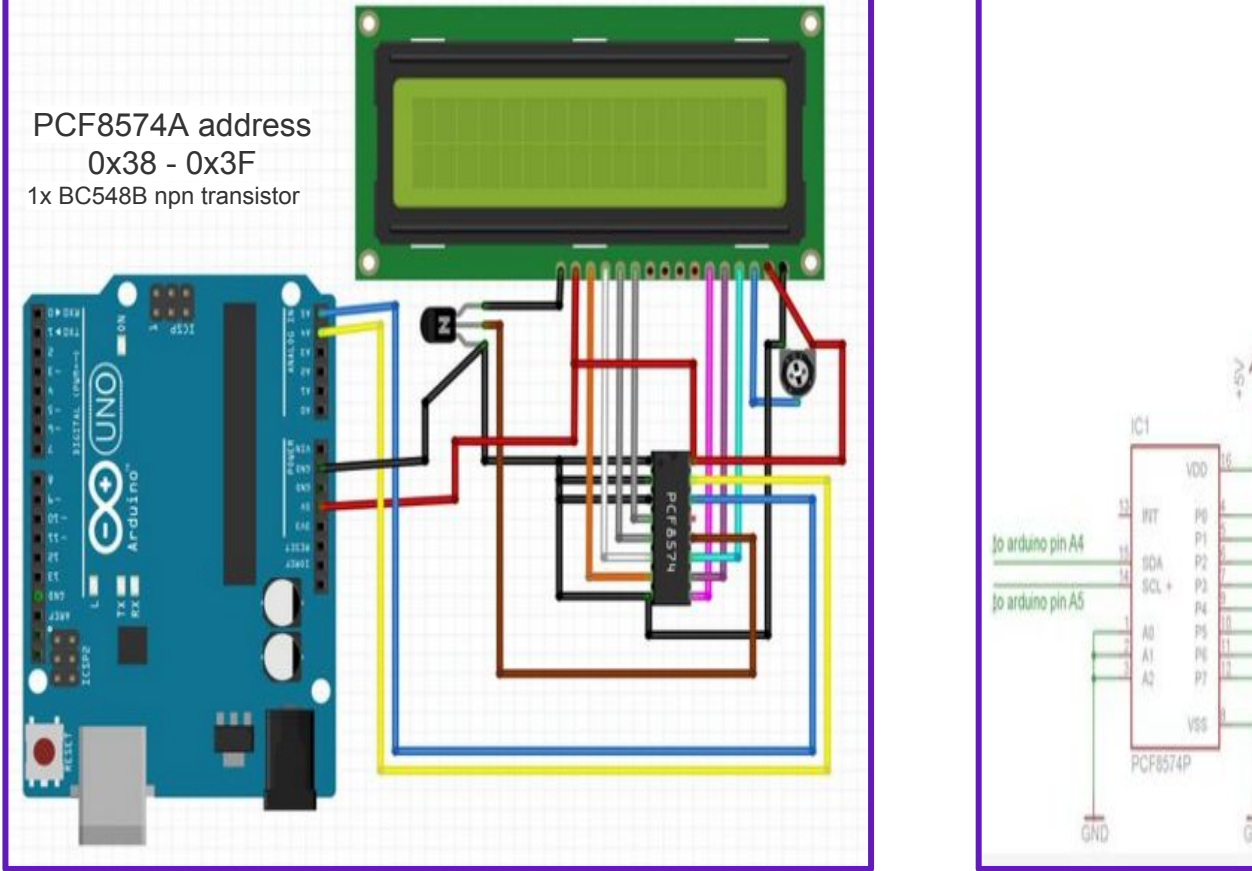

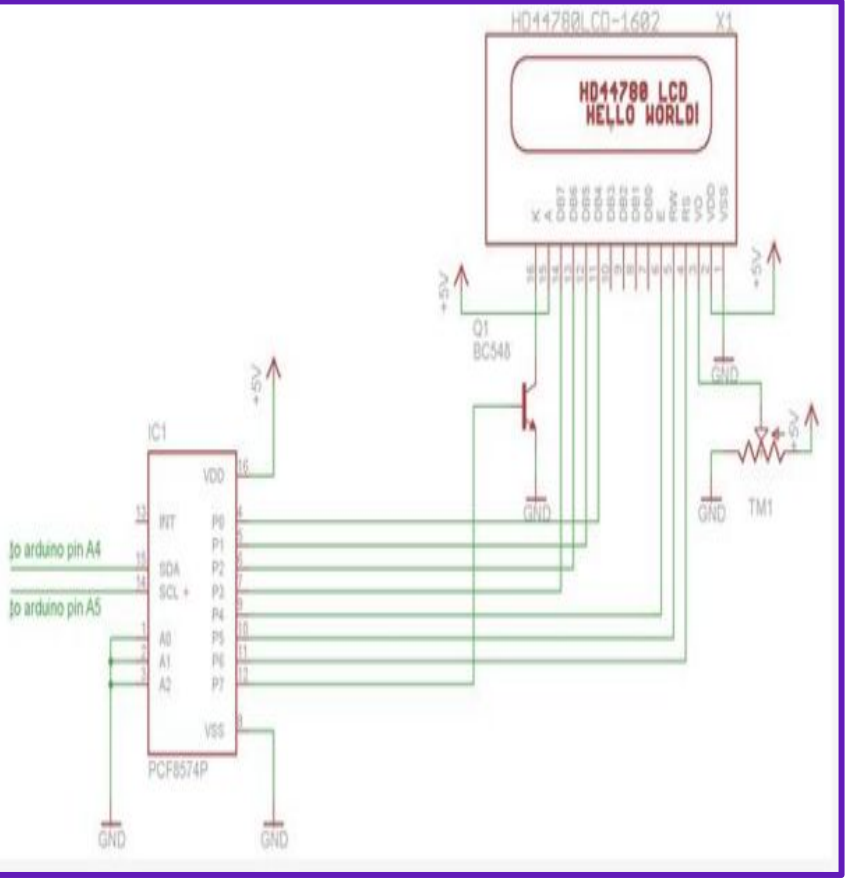

## Project 8 LCD display I2C adapter for Arduino with PCF8574A

1x PCF8574A (or PCF8574) 1x LCD display HD44780 1x 4.7K potentiometer

PCF8574A address 0x38 - 0x3F

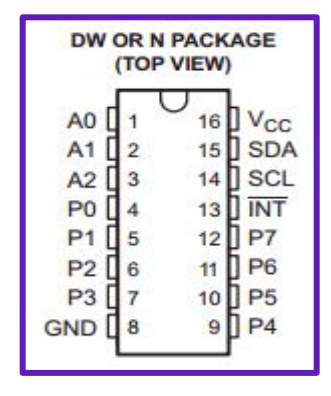

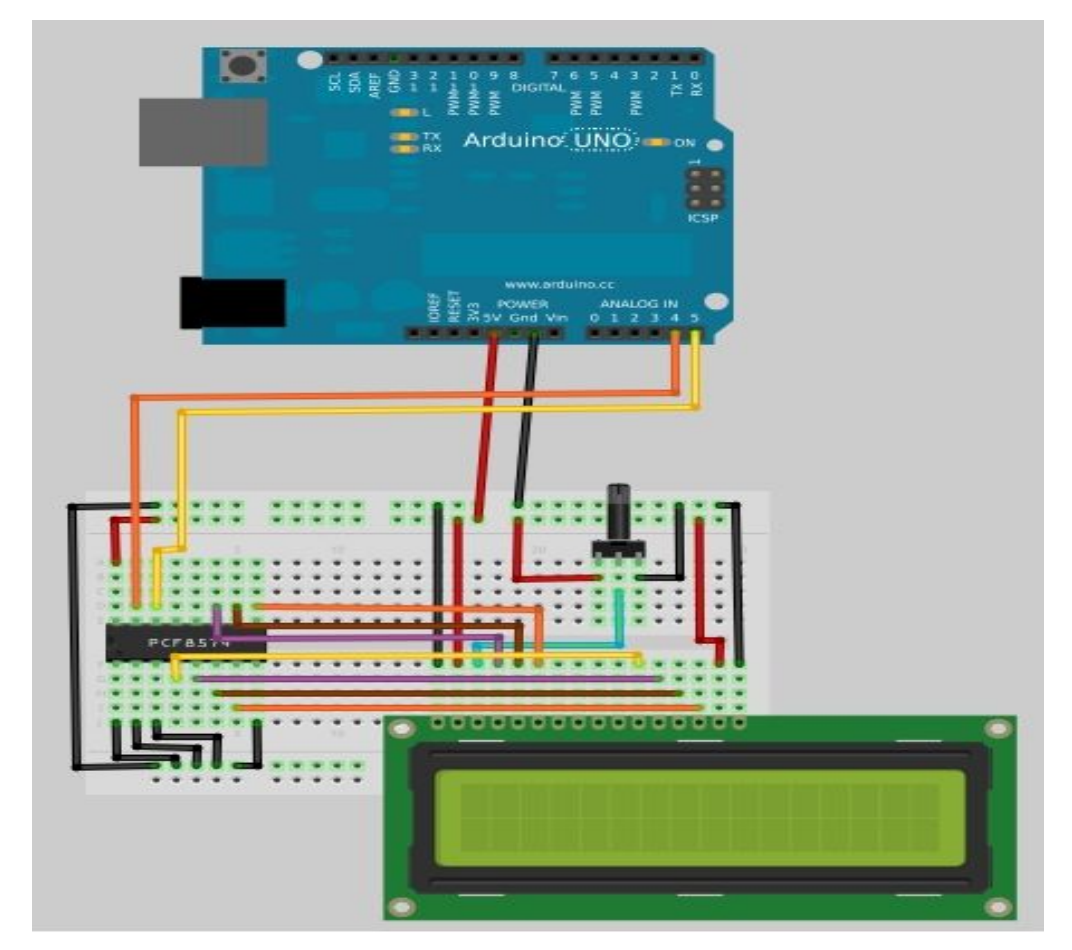